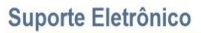

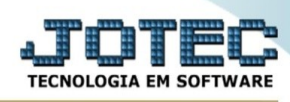

## EXCLUSÕES DE COMPROMISSO

Para entrar no consulta auditoria dos sistemas:

- Abrir menu **Atualizações** na tela principal.
- Clicar no item **Exclusão de compromisso**.
- Aparecerá a tela:

| Menu do Telemarketing - JOTEC - jttlme01 - 0000034.50 - Chromium – 💉 📀 |                 |                                                      |                  |                    |                   |        |                  |  |
|------------------------------------------------------------------------|-----------------|------------------------------------------------------|------------------|--------------------|-------------------|--------|------------------|--|
| A Não seguro   172.16.2.28/cgi-bin/jttlme01.exe                        | PROG=jotec?     |                                                      |                  |                    |                   |        | ଷ୍               |  |
| JOTEC 😡                                                                |                 |                                                      |                  |                    |                   | TECNOL | OGIA EM SOFTWARE |  |
| Sistemas                                                               | <u>A</u> rquivo | A <u>t</u> ualizações                                | <u>C</u> onsulta | R <u>e</u> latório | <u>G</u> eradores | TELEM  | ARKETING         |  |
| Faturamento Serviços                                                   | Exe             |                                                      | Div              |                    |                   |        |                  |  |
| CRM - SAC                                                              | Exclu           | Exclusão de compromisso Gera arquivo de revendedores |                  |                    |                   |        |                  |  |
| EDI                                                                    | Exch            | Exclusão de clientes                                 |                  |                    |                   |        |                  |  |
| Mala Direta 🗧                                                          |                 |                                                      |                  |                    |                   |        |                  |  |
| P D V C                                                                |                 |                                                      |                  |                    |                   |        |                  |  |
| Estoque 🧧                                                              |                 |                                                      |                  |                    |                   |        |                  |  |
| Compras                                                                |                 |                                                      |                  |                    |                   |        |                  |  |
| ELPR                                                                   |                 |                                                      |                  |                    |                   |        |                  |  |
| Produção 🧧                                                             |                 |                                                      |                  |                    |                   |        |                  |  |
| Gerenc. de projetos                                                    |                 |                                                      |                  |                    |                   |        |                  |  |
| Orçamentos e Custos                                                    |                 |                                                      |                  |                    |                   |        |                  |  |
| Contas a Pagar                                                         |                 |                                                      |                  |                    |                   |        |                  |  |
| Contas a Receber                                                       |                 |                                                      |                  |                    |                   |        |                  |  |
| Fluxo de Caixa                                                         |                 |                                                      |                  |                    |                   |        |                  |  |
| Centro de Custo                                                        |                 |                                                      |                  |                    |                   |        |                  |  |
|                                                                        |                 |                                                      |                  |                    |                   |        |                  |  |
|                                                                        |                 |                                                      |                  |                    |                   |        |                  |  |
| Suporte eletrônico                                                     |                 | P-Pedido                                             | dido             |                    | I-Script          |        | F-Menu Inicial   |  |
| Melhorando sua empr                                                    | esa             | M-Emite pedido                                       |                  |                    | N-Agenda          |        |                  |  |
| SUPORTE JOTEC                                                          |                 |                                                      | CARLO            | S 08/0             | 7/2021            | MATRIZ |                  |  |

| Exclusão de compromissos antigos - JOTEC - jtgeagex - 0000003 - Chromium – 🔹 🕫 📀                                                                   |                                                                                                    |  |  |  |  |  |  |
|----------------------------------------------------------------------------------------------------|----------------------------------------------------------------------------------------------------|--|--|--|--|--|--|
| A Não seguro   172.16.2.28/cgi-bin/jtgeagex.exe                                                                                                    | Q                                                                                                   |  |  |  |  |  |  |
| ල් Ajuda 🔟                                                                                                    | Exclui                                                                                              |  |  |  |  |  |  |
| Compromissos a excluir<br>© Encerrados<br>○ Não encerrados<br>○ Todos<br>Data do compromisso<br>Inicial:<br>Final: 07/07/2020<br>Quantidade de reg | Cliente   Inicial:   000000   Final:   999999   Usuário responsável   Inicial:   Final:   ZZZZZZZZZ |  |  |  |  |  |  |
| Funligação                                                                                                    |                                                                                                    |  |  |  |  |  |  |
| Esta rotina tem a função de excluir compromissos liberando espaço no disco e não altera a base de dados relacionada                                |                                                                                                    |  |  |  |  |  |  |
|                                                                                                    |                                                                                                    |  |  |  |  |  |  |